# Instructivo para Pago de Servicios y Convenios en el Portal Transaccional

1. Inicie sesión en el portal web de Alianza, en la sección "Personas".

|                                                            |                                                                           | viluer Reco                                             | nerdaciones Español inglés |
|------------------------------------------------------------|---------------------------------------------------------------------------|---------------------------------------------------------|----------------------------|
| Bienvenido a su portal<br>en línea en donde<br>podrá:      | Tudas ka campas san abligatorias                                          | PERSONAS                                                |                            |
| Hacer transferencias entre fundos                          | INICIAR SESIÓN<br>Trans de demandes<br>Cédula De Cludadania               | Varies in dourents<br>Improve su rúmena de documento    |                            |
| Consultar sus negocios fiduciarios y solicitar<br>trámites | Camaela<br>Ingrese su contraseña                                          | Muntaria Contranella                                    | 1                          |
| Pessilizar apertura de fondos                              | 40%dó su contraseña?<br>40%dó su contraseña y es cliente de Portal de Peg | n, Officinia Versual o Web Inneobilitaria?              | 1                          |
| 2/3/95                                                     | INCRESAR<br>DESCARGA DE MANUAS PERSONAS 🕁                                 | DESCARGAR TERMINOS Y CONDICIONES PORTAL DESCARGAR MANUA | L DE PAGOS MASTVOS 🖕       |
|                                                            |                                                                           | PAGOS &                                                 | j                          |

2. Al ingresar, podrá ver sus productos contratados. Siga alguna de estas opciones para acceder al portal de "Pago de Servicios y Convenios".

Opción 1: En el menú de "Transacciones", haga clic en la opción "Pago de Servicios y Convenios".

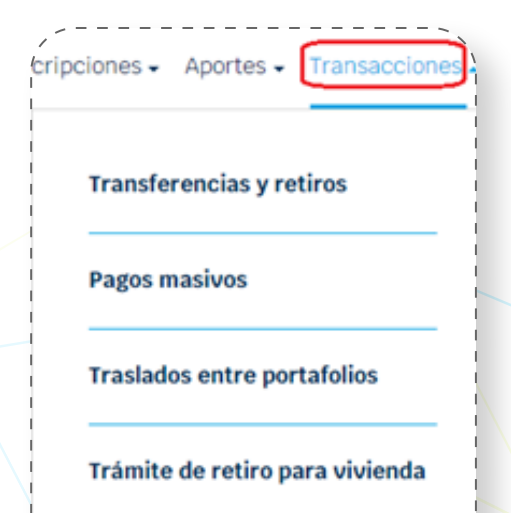

Opción 2: En el menú del Producto, seleccione "Operaciones", y en la opción de "Transacciones", seleccione "Pago de Servicios y Convenios".

#### Compra y venta de divisas

Pago de servicios y convenios

# Síganos en: (f) (g) (in) (D)

\* Para los servicios aplican términos y condiciones que puede consultar en la página web de Alianza.

\*\* Alianza no funge como proveedor o productor de los servicios en los términos del artículo 5 de la Ley 1480 de 2011

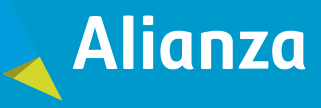

Alianza Fiduciaria S.A. Sociedad Fiduciaria.

- **3.** El portal transaccional realizará las siguientes validaciones:
  - Si el cliente persona natural está vinculado y creado en SIFI.
  - $\bigcirc$ 
    - Si el cliente tiene un fondo abierto activo.
    - Solution Stransaccionales del fondo origen de los recursos.

**NOTA:** Para visualizar la funcionalidad de "Pago de servicios y convenios" debe contar con un fondo abierto activo. En caso de no tenerlo, siga los pasos del Instructivo "Apertura Nuevo Fondo", o comuníquese con su asesor.

**4.** Lea los términos y condiciones para el pago de servicios y convenios prestados por MoviiRed, y haga clic en "aceptar".

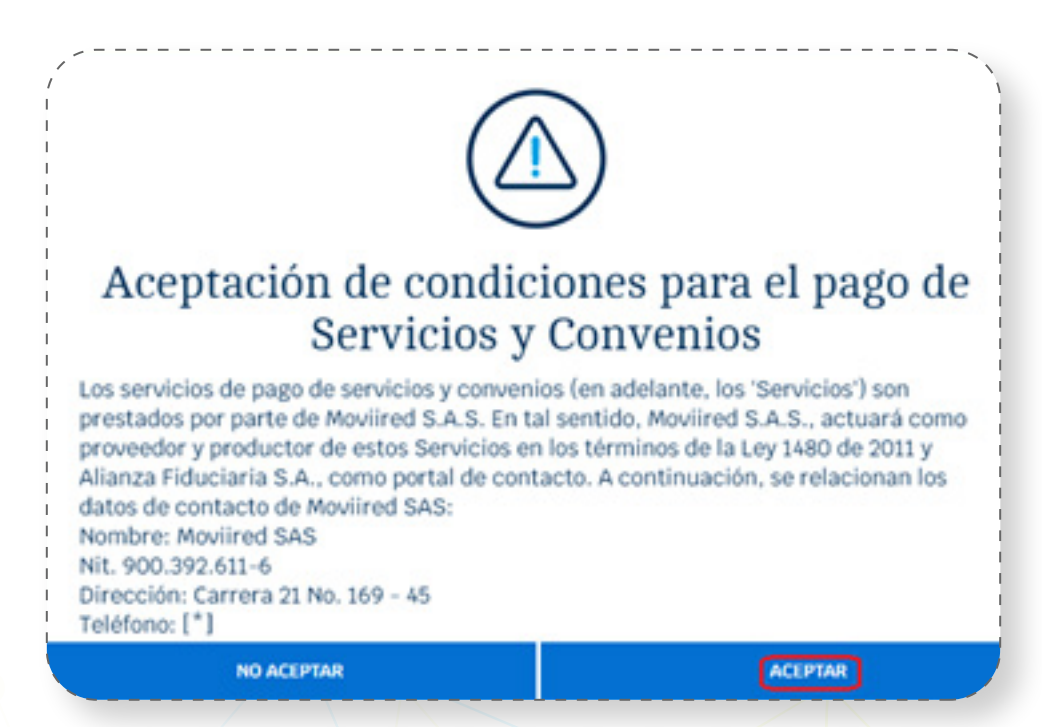

5. Seleccione el fondo de origen de los recursos con los que va a realizar el pago del servicio o convenio.

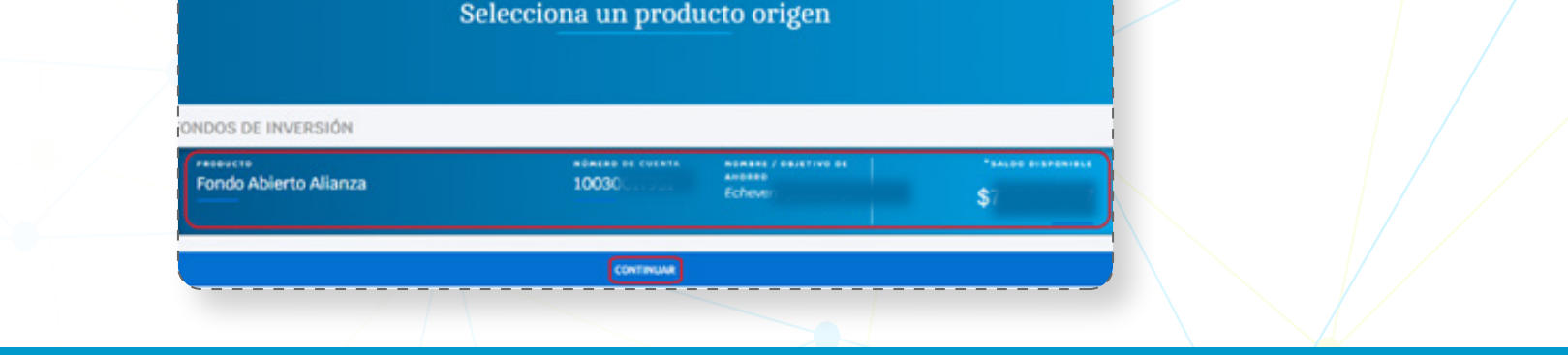

### Síganos en: (f) (g) (g) (in) (g)

\* Para los servicios aplican términos y condiciones que puede consultar en la página web de Alianza.

\*\* Alianza no funge como proveedor o productor de los servicios en los términos del artículo 5 de la Ley 1480 de 2011

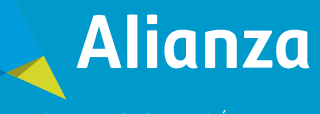

6. En la ventana de "selección de convenio", haga clic en "pago de servicios y convenios" y luego haga clic en "aceptar".

| < ,                       |                            | 0 0                          | —0        |
|---------------------------|----------------------------|------------------------------|-----------|
| Fondo Abierto Alia        |                            | Ø                            |           |
| 100)<br>Numerio de Cuenta | 5.146,57<br>54.00 00000000 |                              |           |
|                           | Sele                       | ccione el conven             | io        |
|                           |                            | AGO DE SERVICIOS Y CONVENIOS |           |
| (                         | CANCELAR                   |                              | CONTINUAR |

**7.** Busque el servicio o convenido a pagar, siguiendo alguna de estas opciones:

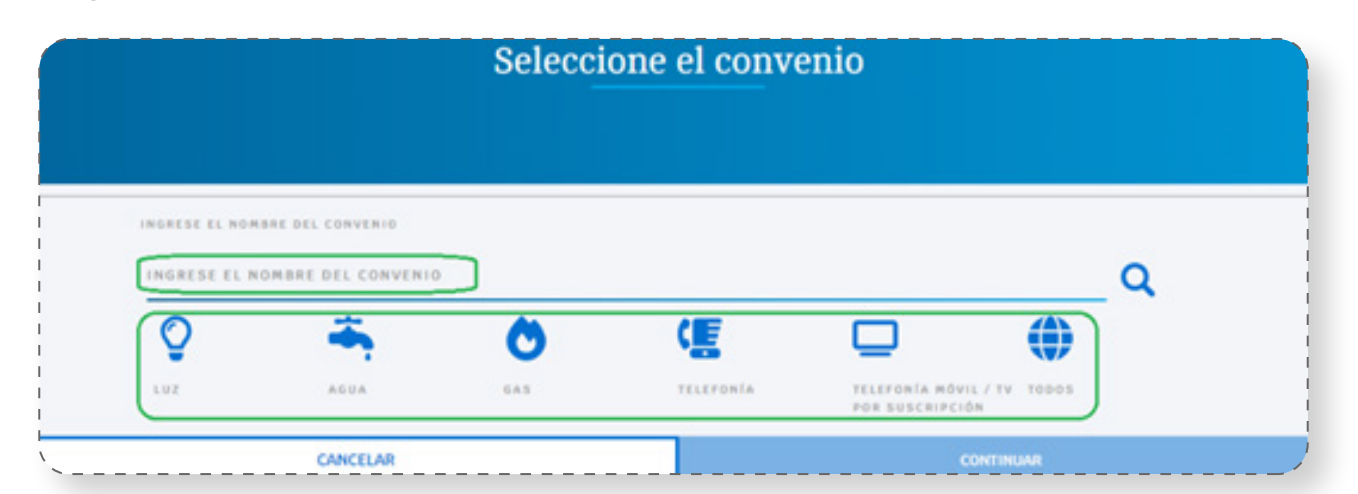

VIGILADO SUPERINTENDENCIA FINANCIERA DE COLOMBIA

Nombre del convenio: Digite una palabra o frase clave en el espacio "Ingresar el nombre del convenio" y haga clic en la lupa ubicada a la derecha de la barra. Seleccione el servicio, y haga clic en "continuar".

| INGRESE EL NOMBRE DEL CONVENIO      |   |
|-------------------------------------|---|
|                                     | 0 |
| agua                                | ~ |
| Acueducto Aseo Bogota Eaab          |   |
| Acueducto Agua Viva Sa Esp          |   |
| Acueducto Aguas De Buga Servi Publi |   |

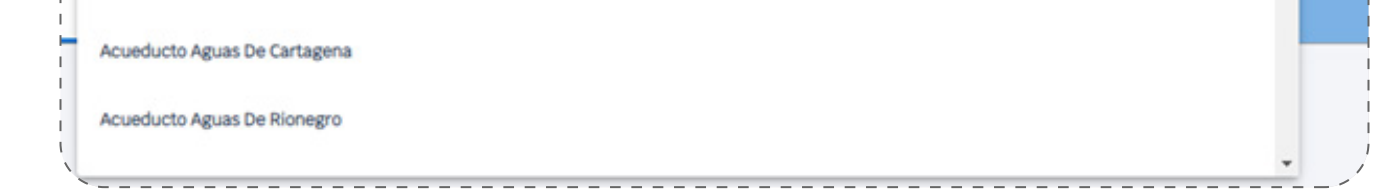

### Síganos en: (f) (g) (in) (g)

\* Para los servicios aplican términos y condiciones que puede consultar en la página web de Alianza.

\*\* Alianza no funge como proveedor o productor de los servicios en los términos del artículo 5 de la Ley 1480 de 2011

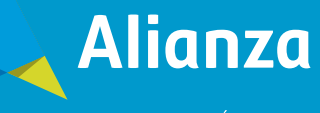

Categoría: Escoja el ícono de la sección en la que se encuentre su factura a pagar, y el portal le presentará una lista de convenios asociados a esa categoría. Puede buscar por palabra clave o deslizarse por la lista hasta encontrar el servicio a pagar. Seleccione el servicio, y haga clic en "continuar".

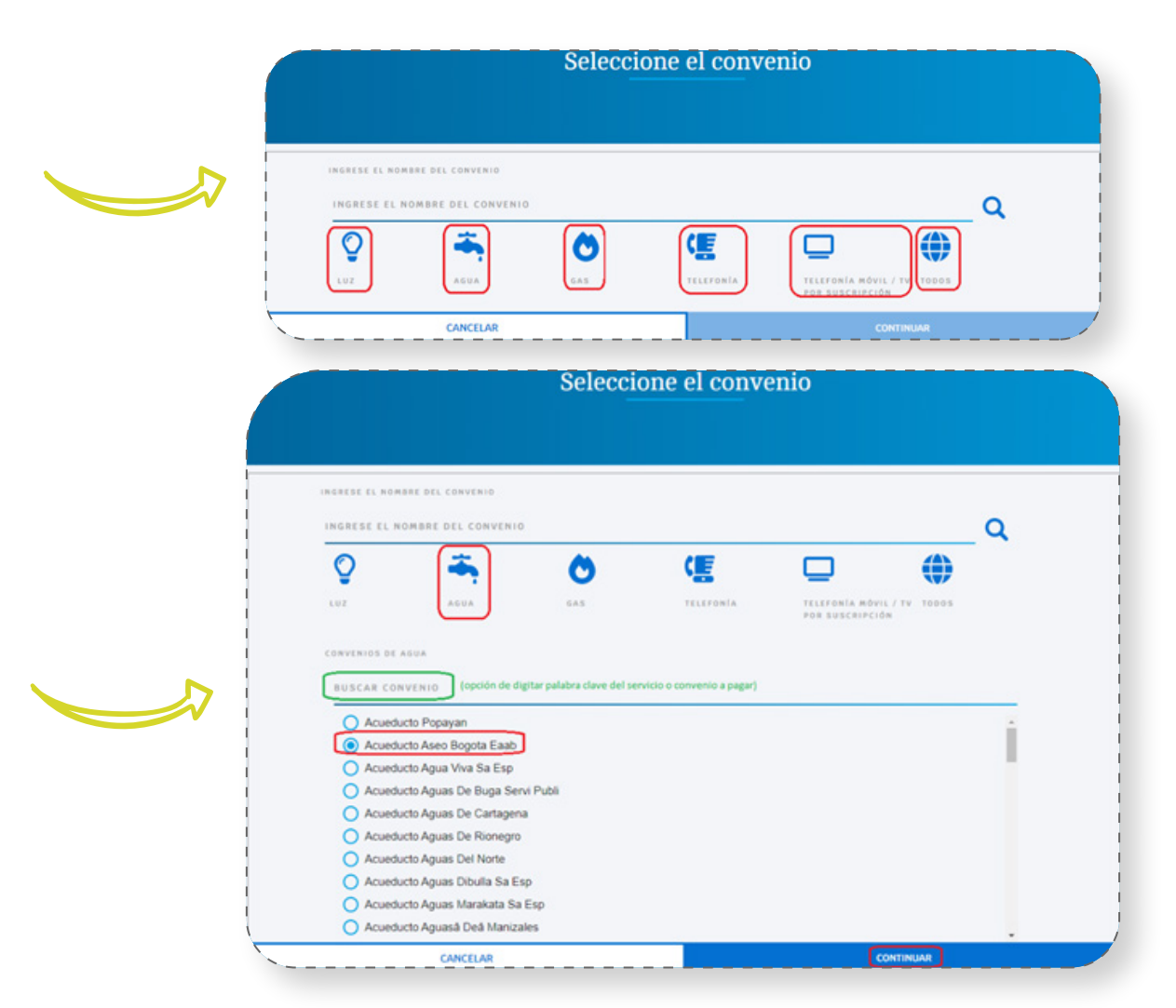

**NOTA:** Si la palabra o frase ingresada no está relacionada con alguno de los convenios vigentes, el portal informará que no se encontró información relacionada.

8. Una vez escogido el servicio a pagar, el portal lo llevará a la ventana de "Pago de Servicios o Convenios", en donde debe digitar la referencia de pago. Haga clic en "Continuar".

|                            | Pago de serv | icios y convenio | DS        |  |
|----------------------------|--------------|------------------|-----------|--|
|                            |              |                  |           |  |
| CONVENIO A PAGAR           |              |                  |           |  |
| ACUEDUCTO ASEO BOGO        | A EAAB       |                  |           |  |
| DIGITE EL CÓDIGO DE REFERE | ICIA         |                  |           |  |
| 1458*****                  |              |                  |           |  |
| CANCE                      | AR           |                  | CONTINUAR |  |

**NOTA:** *Si el número de referencia ingresado corresponde a un servicio o convenio que ya ha sido pagado, el portal informará que el cliente no tiene deuda.* 

Síganos en: (f) (g) (in) (g)

VIGILADO SUPERINTENDENCIA FINANCIERA

\* Para los servicios aplican términos y condiciones que puede consultar en la página web de Alianza.

\*\* Alianza no funge como proveedor o productor de los servicios en los términos del artículo 5 de la Ley 1480 de 2011

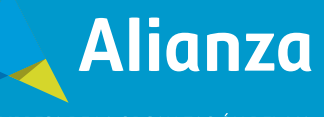

- 9. Al llegar a la ventana "Detalle de Pago", tenga en cuenta:
- Si el servicio o convenio no tiene opción de pago parcial, el sistema presentará el valor total a pagar y este NO podrá ser modificado.
- Si el servicio o convenio tiene opción de pago parcial, usted podrá seleccionar entre pago total, o pago parcial. Ingrese el valor que desea pagar.

**NOTA:** *El portal no le permitirá realizar pagos con valores mayores al valor total pendiente de pago.* 

**10.** Ingrese hasta 5 correos electrónicos a los que desea notificar el pago.

**11.** Escriba la descripción de la transacción a realizar (este campo es opcional).

| *****     |                  |                                       |                        | 180 |
|-----------|------------------|---------------------------------------|------------------------|-----|
| ndo Común |                  |                                       | ENERGIA CODENSA        |     |
|           |                  | Ő,                                    | E A A A                |     |
| 0         | \$164.458.689,48 | e e e e e e e e e e e e e e e e e e e | 5068<br>desire arrenda |     |
|           |                  |                                       |                        |     |
|           |                  |                                       |                        |     |
|           |                  | Detalle del p                         | ago                    |     |

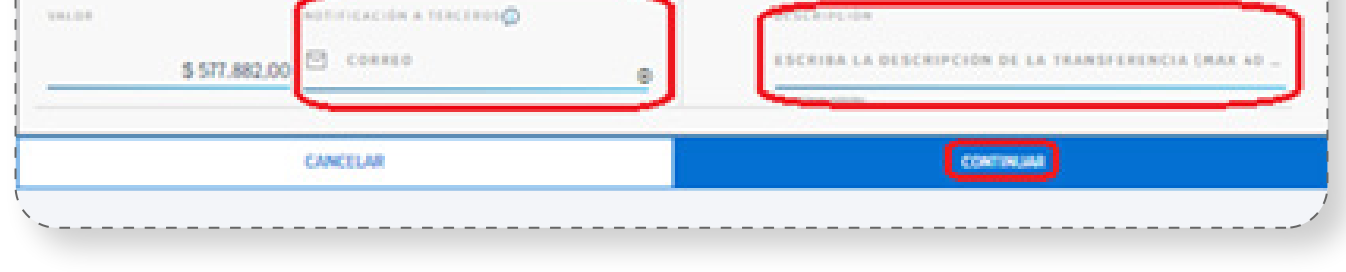

### Síganos en: (f) (g) (in) (g)

\* Para los servicios aplican términos y condiciones que puede consultar en la página web de Alianza.

\*\* Alianza no funge como proveedor o productor de los servicios en los términos del artículo 5 de la Ley 1480 de 2011

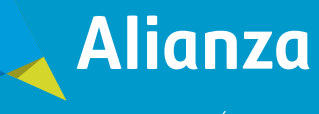

**12.** Una vez ingresados los datos, haga clic en "continuar", y el portal presentará el resumen de la transferencia. Confirme que la información ingresada sea correcta y haga clic en "continuar".

| Resumen de la Transferencia |                               |  |
|-----------------------------|-------------------------------|--|
| MOTIFICACIÓN                | 045CB1PC105                   |  |
| Transferencia               | 13 mar. 2023                  |  |
| Fondo Común                 |                               |  |
| NÚRERO DE CUENTA<br>2001    | cddisd de heffenencia<br>5088 |  |
| NOMBRE / OBJETTVO DE ANORRO | N                             |  |
| KALDO DISPONIBLE            | - <del>1</del> 3              |  |
| \$164.458.689,48<br>valoe   |                               |  |
| \$577.882,00                |                               |  |
| CANCELAR                    | CONTINUAR                     |  |

**13.** El sistema presentará los costos asociados a la transferencia a realizar. Haga clic en "continuar".

| OSTO DE OPERACIÓN | COSTO GMP                  | COSTO RETERVENTE      |
|-------------------|----------------------------|-----------------------|
| so,oo             | \$0,00                     | \$0,00                |
|                   |                            |                       |
| OSTO RETENCIÓN    | COMISIÓN RETIRO ANTICIPADO | N* OPERACIONES GRAFIS |
| 30.00             | \$0,00                     | 0                     |

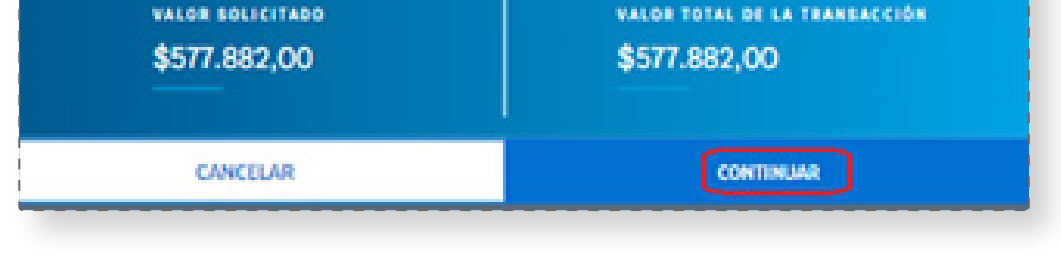

## Síganos en: (f) (s) (a) (in) (c)

VIGILADO SUPERINTENDENCIA FINANCIERA DE COLOMBIA

> \* Para los servicios aplican términos y condiciones que puede consultar en la página web de Alianza.

> \*\* Alianza no funge como proveedor o productor de los servicios en los términos del artículo 5 de la Ley 1480 de 2011

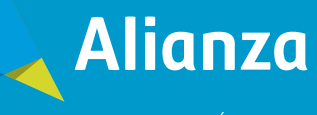

**14.** Ingrese el token de validación para confirmar el pago del servicio o convenio.

**NOTA:** *Si aún no tiene activa la opción de token en la APP Alianza Móvil, consulte el "Instructivo Autoactivación Token APP".* 

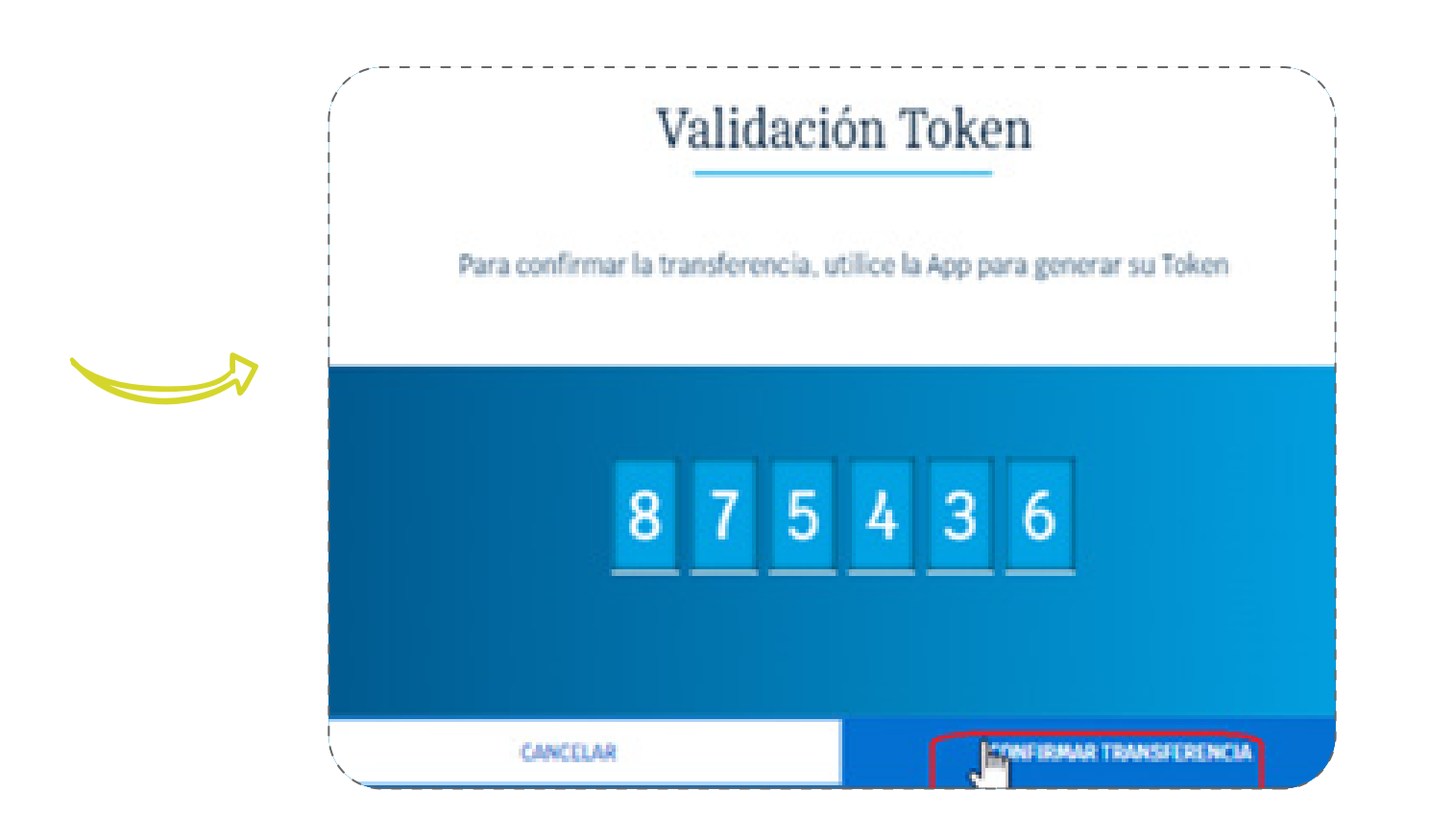

**15.** La pantalla le mostrará el radicado de la transacción y enviará a los correos electrónicos la notificación de la operación realizada. Usted podrá ver el soporte de la operación, realizar otro pago, o finalizar la transacción haciendo clic en "aceptar".

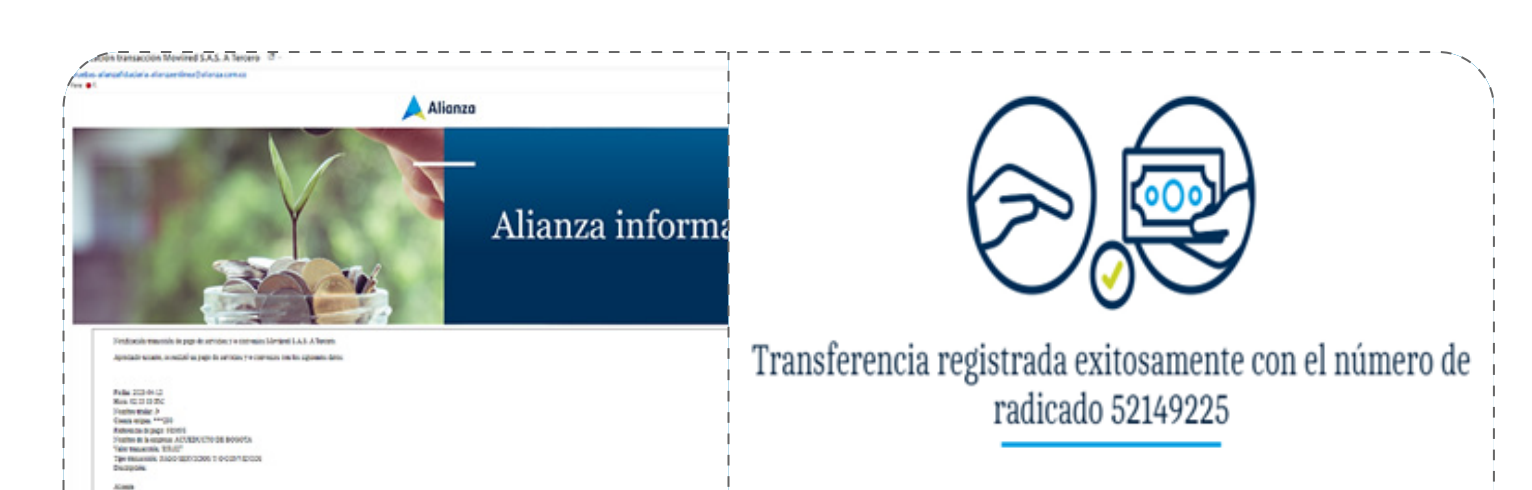

| En wal e abrains pri te a sequite set formit de une part a section de la service de un set and a definition par se e estate de la service de la service de l | VER SOPORTE DE OPERACIÓN → |         |  |
|----------------------------------------------------------------------------------------------------|----------------------------|---------|--|
|                                                                                                    | ¿DESEA REALIZAR OTRO PAGO? | ACEPTAR |  |

Síganos en: (f) (g) (in) (g)

VIGILADO DE COLOMBIA

\* Para los servicios aplican términos y condiciones que puede consultar en la página web de Alianza.

\*\* Alianza no funge como proveedor o productor de los servicios en los términos del artículo 5 de la Ley 1480 de 2011

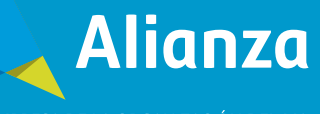